Ministarstvo pomorstva, prometa i infrastrukture

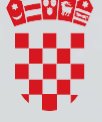

REPUBLIKA HRVATSKA Ministarstvo pomorstva, prometa i infrastrukture

# BENUTZERHANDBUCH FÜR eNAUTIK

01.12.2019 Deutsch

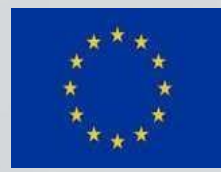

Kofinanziert durch das Instrument der Europäischen Union Connecting Europe

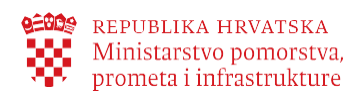

# Inhalt

| 1.   | Zweck des Dokuments                            | 3   |
|------|------------------------------------------------|-----|
| 2.   | Was ist e-Nautik?                              | 3   |
| 3.   | Anmeldung zum Dienst e-Nautik                  | 4   |
| 4.   | Grundlegende Navigation und Benutzerprofil     | 6   |
| 4.1. | Arbeit mit dem Benutzerprofil                  | 7   |
| 4.2. | Übersicht über meine Anträge                   | 8   |
| 5.   | Was Ihnen der Dienst e-Nautik alles ermöglicht | 9   |
| 6.   | Rechtlicher Rahmen                             | .13 |

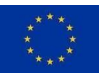

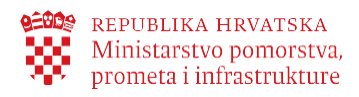

### 1. Zweck des Dokuments

Der Zweck dieses Benutzerhandbuchs ist es, die Arbeit mit dem elektronischen Dienst **e-Nautik** des Ministeriums für Meer, Verkehr und Infrastruktur zu beschreiben, um die Endnutzer bei der erfolgreichen Nutzung des Dienstes von allen von ihnen genutzten Geräten aus zu unterstützen.

### 2. Was ist e-Nautik?

e-Nautik ist ein elektronischer Dienst für Nautiker, der ihnen folgendes ermöglicht:

- Ankunftsmeldung für ein ausländischen Boot oder eine Yacht in den Hoheitsgewässern der Republik Kroatien
- Beantragung einer elektronischen Bestätigung über die Einzahlung der Schifffahrtssicherheitsgebühr nach Anmeldung einer Yacht oder eines Boots.

Den Dienst können alle Bürger der Europäischen Union und des Europäischen Wirtschaftsraums ebenso nutzen sowie Bürger der Republik Kroatien.

e-Nautik bietet folgende Möglichkeiten:

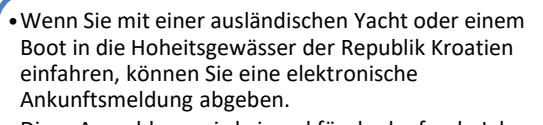

- Diese Anmeldung wird einmal für das laufende Jahr abgegeben.
- Angezeigt werden die Daten für die Einzahlung der Schifffahrtssicherheitsgebühr nach Anmeldung einer Yacht oder eines Bootes.
- Nach Einzahlung der Gebühr wird Ihnen eine elektronische Bestätigung über die eingezahlte Gebühr ausgestellt.

Ankunftsmeldung für Yachten und Boote in den Hoheitsgewässern der Republik Kroatien

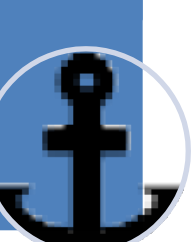

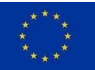

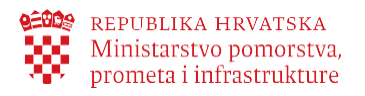

Einige Dienste sind ohne Anmeldung und Identifikation zugänglich. Dies sind folgende Dienste:

- Sie können die Höhe der Aufenthaltstaxe, die Sie zu zahlen haben, wenn Sie sich in den Hoheitsgewässern der Republik Kroatien auf Ihrem Schiff aufhalten, informativ berechnen.
- Die Aufenthaltstaxe wird f
  ür einen einzelnen Aufenthaltszeitraum auf dem Schiff gezahlt.

Informative Berechnung der Aufenthaltstaxe  Sie können die Höhe der Schifffahrtssicherheitsgebühr, die Sie zu zahlen haben, wenn Sie mit Ihrer Yacht oder Ihrem Boot in die Hoheitsgewässer der Republik Kroatien einfahren, informativ berechnen. Die Gebühr ist einmal pro Jahr zu zahlen.

Informative Berechnung der Schifffahrtssicherheitsgebühr nach der Ankunftsmeldung

• Sie können die Echtheit eines in den e-Diensten e-Schiff oder e-Nautik erstellten e-Dokuments überprüfen.

Echtheitsprüfung für ein e-Dokument

# 3. Anmeldung zum Dienst e-Nautik

Im Dienst e-Nautik können Sie sich auf zwei Arten anmelden:

- 1. Von der Benutzeroberfläche der Seite e-Bürger über das Menü der verfügbaren e-Dienste (nur für Bürger der R. Kroatien).
- 2. Über den direkten Link: https://enautika.pomorstvo.hr

Nach Anklicken der Schaltfläche Anmelden werden Sie in das NIAS (Nationales Identifikationsund Authentifizierungssystem) weitergeleitet, wo Sie sich auf die im Portal e-Bürger beschriebene Weise anmelden. Nach der erfolgreichen Anmeldung werden Sie zum Dienst **e-Nautik** zurückgeleitet.

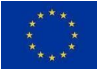

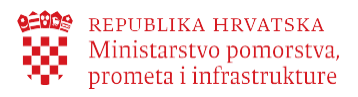

Für den Dienst e-Nautik können Sie sich auf zwei Arten anmelden:

- 1. Von der Benutzeroberfläche der Seite e-Bürger über das Menü der verfügbaren e-Dienste (nur für Bürger der R. Kroatien).
- 2. Über den direkten Link: https://enautika.pomorstvo.hr

Nach Anklicken der Schaltfläche Anmelden werden Sie in das NIAS/eIDAS weitergeleitet, wo Sie sich so anmelden, wie Sie sich normalerweise für diese Systeme anmelden. Nach der erfolgreichen Anmeldung werden Sie zum Dienst e-Nautik zurückgeleitet.

| eNautika 🔤 -                                                                                                    |         |
|----------------------------------------------------------------------------------------------------|---------|
| Dobrodošli na portal eNautike                                                                                                    |         |
| Portal eNautika uspostavljen je s ciljem omogućavanja pristupa elektroničkim uslugama Ministarstva mora, prometa i infrastrukture svim građanima Europske unije i<br>Europskog gospodarskog prostora na jednak način kao i građanima Republike Hrvatske.                                                                                                    |         |
| Prijava dolaska u more Republike Hrvatske                                                                                                    | 452     |
| Portalu ePlovilo možete pristupiti prijavom putem sustava NIAS (e-Građani) ili putem sustava eIDAS (za građane EU/EEA).<br>Javne mogućnosti portala ePlovilo koje možete koristiti bez prijave su:<br>OSTALE JAVNE USLUGE<br>Uvić u podatke upisnika plovila<br>Informativni izračun boravišne pristojbe<br>Informativni izračun naknade za sigurnosti plovidbe, po prijavi jahte ili brodice<br>Proviera vierodostojnosti e-Dokumenta |         |
| Pomoć                                                                                                    |         |
| Sufinancirano instrumientom Europeke<br>unije za poveživanje Europe                                                                                                    | INFODOM |

Bestimmte Möglichkeiten, die im Dienst e-Nautik angeboten werden, können Sie auch ohne Anmeldung nutzen. Dies sind folgende Möglichkeiten:

### 1. Informative Berechnung der Aufenthaltstaxe

Sie können die Höhe der Aufenthaltstaxe, die Sie zu zahlen haben, wenn Sie sich in den Hoheitsgewässern der Republik Kroatien an Bord Ihres Schiffs aufhalten, informativ berechnen. Die Aufenthaltstaxe wird für den einzelnen Aufenthaltszeitraum auf dem Schiff gezahlt.

# 2. Informative Berechnung der Schifffahrtssicherheitsgebühr nach Anmeldung einer Yacht oder eines Boots

Sie können die Höhe der Schifffahrtssicherheitsgebühr, die Sie zu zahlen haben, wenn Sie mit einer Yacht oder einem Schiff in die Hoheitsgewässer der Republik Kroatien einfahren, informativ berechnen. Die Gebühr wird einmal pro Jahr gezahlt.

### 3. Echtheitsprüfung eines e-Dokuments

Sie können die Echtheit eines in den Diensten **e-Schiff** oder **e-Nautik** ausgestellten e-Dokuments überprüfen.

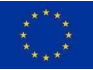

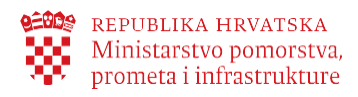

### 4. Grundlegende Navigation und Benutzerprofil

Das Menü von e-Nautik befindet sich auf jeder Seite des Dienstes am linken Seitenrand.

| eNautika                   |                                                                                                    |
|----------------------------|----------------------------------------------------------------------------------------------------|
| ← Zatvori meni             |                                                                                                    |
| 🟫 Početna stranica         | Egal wo Sie sich im Dienst e-Nautik befinden, haben Sie                                                            |
| Ponovna prijava<br>dolaska | im blauen Feld einen Link zur Startseite.<br>Nach Anklicken oder Drücken des Links Startseite wird                 |
| 📕 Korisničke upute         | eine Seite mit einer Liste aller Funktionen des e-Dienstes<br>geöffnet in dem Sie sich befinden und Sie können den |
| ? Pomoć                    | gewünschten Schritt auswählen.                                                                                     |
| 🔁 Odjava                   |                                                                                                    |

Die Navigation unterscheidet sich abhängig davon, von welchem Gerät aus (Handy, Tablet oder Laptop) Sie sich anmelden. Am Laptop ist das Menü geöffnet, sodass alle Möglichkeiten sofort sichtbar sind. In der oberen roten Leiste haben Sie die Möglichkeit, ein Profil anzulegen, gestellte Anträge einzusehen und sich abzumelden. Abmelden können Sie sich auch über die blaue Leiste links. Bei der Wahl der Option Abmelden werden Sie auf die entsprechenden Seiten des NIAS/eIDAS-Systems weitergeleitet.

| eN       | autika 🔤 🔹                                                                                                    | Naziv profila 👘 👻 | eNautika 🔤 🛪                  |
|----------|----------------------------------------------------------------------------------------------------|-------------------|-------------------------------|
| →        | Korisnički profil, Ivan Horvat                                                                                                    |                   | ← Zatvori meni iki pro        |
| <b>A</b> | OSOBNI PODACI                                                                                                    |                   | 🔒 Početna stranica            |
| 2        | Korisnikovo ime Korisnikovo prezime                                                                                                    |                   | Ponovna prijava me<br>dolaska |
|          | IDENTIFIKACIJSKI PODACI                                                                                                    |                   | Korisničke upute              |
| 0        | elD 75276004046                                                                                                    |                   | ? Pomoć                       |
| =        | Hrvatska                                                                                                    |                   | ➡ Odjava                      |
|          | E-MAIL OBAVJESTI                                                                                                    |                   |                               |
|          | - Vaša e-mail adresa<br>ivanhorvat@gmail.com    ▼                                                                                                    |                   |                               |
|          | Ovdje možete unijeti e-mail adresu na koju će sustav slati obavijesti i elektroničke dokume<br>koje možete zatražiti prilikom korištenja dostupnih e-Usluga | nte               |                               |

Wenn Sie sich über ein Tablet anmelden, sehen Sie in der blauen Leiste nur Symbole. Wenn Sie diese anklicken, öffnet sich das Menü (wie im rechten Bild dargestellt). In der roten Leiste oben haben Sie die Möglichkeit, Ihr Profil zu anzulegen und gestellte Anträge einzusehen. Sie können sich über beide Navigationen abmelden.

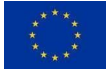

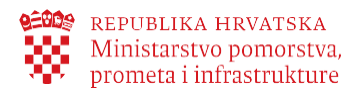

### eNautika HR 🚽

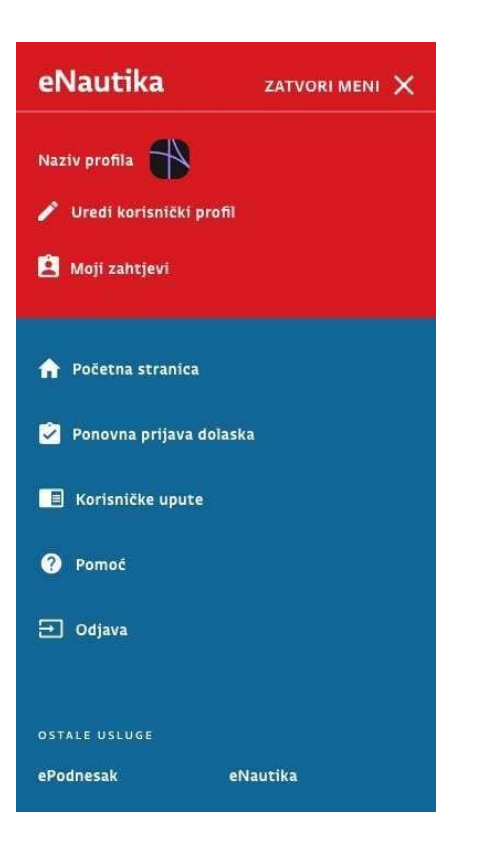

Wenn Sie sich über ein Handy anmelden, erscheint erst beim Anklicken der rechten Balken auf dem oberen Bild ein Dropdown-Menü.

Das Menü schließen Sie, indem Sie auf MENÜ SCHLIESSEN X klicken.

### 4.1. Arbeit mit dem Benutzerprofil

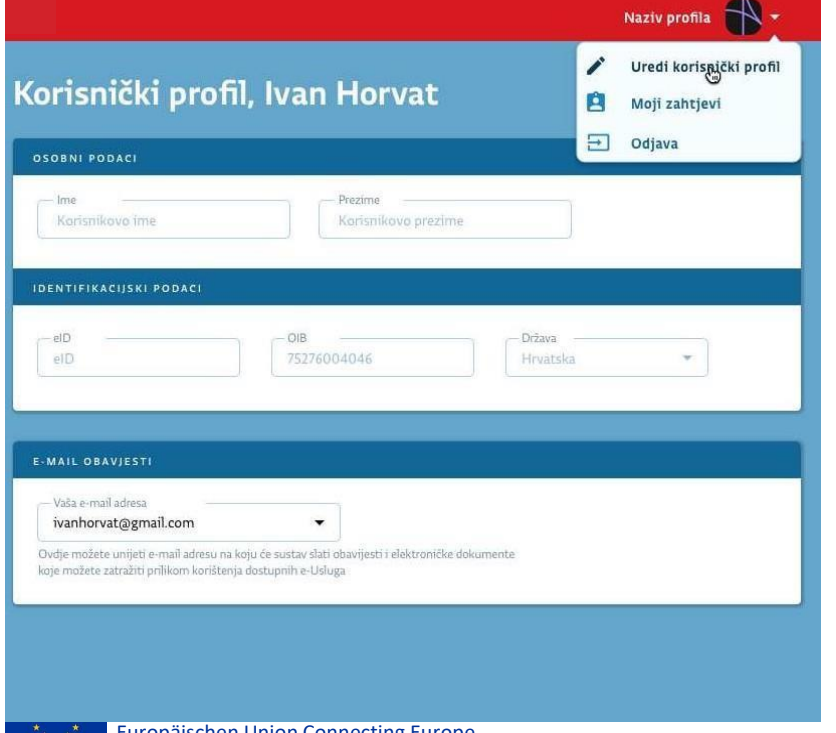

Die e-Dienste speichern die minimale Datenmenge, die für bestimmte Prozesse nötig ist. Dies sind: Vorname und Name, OIB (für kroatische Staatsbürger), eID (für andere EU-Bürger), Staat. Die genannten Daten werden nur zur Durchführung der Prozesse verwendet, die Sie über den Dienst e-Nautik vornehmen können.

Wenn Sie dies wünschen, können Sie Ihre E-Mail-Adresse lhr in Benutzerprofil eintragen, die um Benachrichtigungen und e-Dokumente, die Sie über den Dienst beantragen können, zu empfangen.

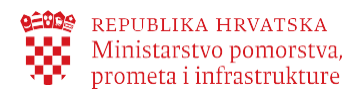

| Spremi promjene | Odustani | Deaktiviraj račun |
|-----------------|----------|-------------------|
|                 |          |                   |

Alle Änderungen, die Sie in Ihrem Benutzerprofil vornehmen, speichern Sie durch Anklicken oder Drücken der Schaltfläche Änderungen speichern.

Wenn Sie Konto deaktivieren anklicken, werden Ihre E-Mail-Adresse und Ihre Zugangsdaten gelöscht. Sollten Sie die e-Dienste des Ministeriums für Meer, Verkehr und Infrastruktur erneut nutzen wollen, empfehlen wir, Ihr Benutzerkonto nicht zu löschen. Für weitere Details kontaktieren Sie die Hilfsfunktion.

# 4.2. Übersicht über meine Anträge

| eNautika 🗷                               | •                            |                           |                    | Naziv p          | orofila 🚯 🚬                | Odjava        |
|------------------------------------------|------------------------------|---------------------------|--------------------|------------------|----------------------------|---------------|
| 숨 Početna stranica                       | Moji zahti                   | evi                       |                    | Uredi            | korisnički profil          |               |
| Izdavanje izvatka<br>iz upisnika plovila | Ovdje možete pregledati j    | povijest svih zahtjeva ko |                    | štenjem e-Usluga | e-Plovilo i e-Nautika.     |               |
| Prijava tehničkog<br>pregleda brodice    | Datum ponošenja z            | ahtjeva 🛅                 | Serijski broj prij | jave             | NIB                        |               |
| 🚊 Moja plovila                           | Veliation                    | Maindi.                   |                    | E Ctatur         | TD                         |               |
| 📕 Korisničke upute                       | Vijedi od                    |                           | 10                 | Status           |                            |               |
| ? Pomoć                                  | Traži                        |                           |                    |                  |                            |               |
| <b>∃</b> Odjava                          | DATUM PODNOŠENJA<br>ZAHTJEVA | SERIJSKI BR. PRIJAVE      | NIB                | E-USLUGA         | VRSTA ZAHTJEVA             |               |
|                                          | 12.09.2019.                  | DL7620AC                  | 12345              | Usluga           | otvi<br>Podnošenje prijave | eri e-Izvadak |
|                                          | 15.08.2019                   | DL7620AC                  | 54321              | Usluga           | Podnošenje prijave         | 8 >           |
|                                          | 15.06.2019                   | DL7620AC                  | 334455             | Usluga           | Podnošenje prijave         | 8 >           |
|                                          | Broj prijava: 3              |                           |                    |                  | I< < 1 2 3 4               | 5 > >1        |
|                                          |                              |                           |                    |                  |                            |               |

Auf der Seite Meine Anträge können Sie alle Anträge, die Sie über die Dienste e-Schiff und e-Nautik gestellt haben, sowie auch Informationen über alle E-Mail-Nachrichten, die Sie von den genannten elektronischen Diensten erhalten haben, einsehen.

Wenn die Liste Ihrer Anträge lang ist, finden Sie einen bestimmten Antrag aus der Liste einfach über die Suchmaschine oberhalb der Tabelle mit der Antragsliste. Die Schaltfläche Suchen dient zum Filtern der Antragsliste nach vorgegebenen Kriterien. Auf dieser Seite können Sie erstellte e-Dokumente öffnen und ihre Zusendung an Ihre persönliche E-Mail-Adresse anfordern, sofern Sie diese in Ihr Benutzerprofil eingetragen haben.

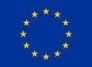

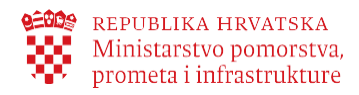

# 5. Was Ihnen der Dienst e-Nautik alles ermöglicht

Der Dienst e-Nautik bietet Ihnen folgende Möglichkeiten:

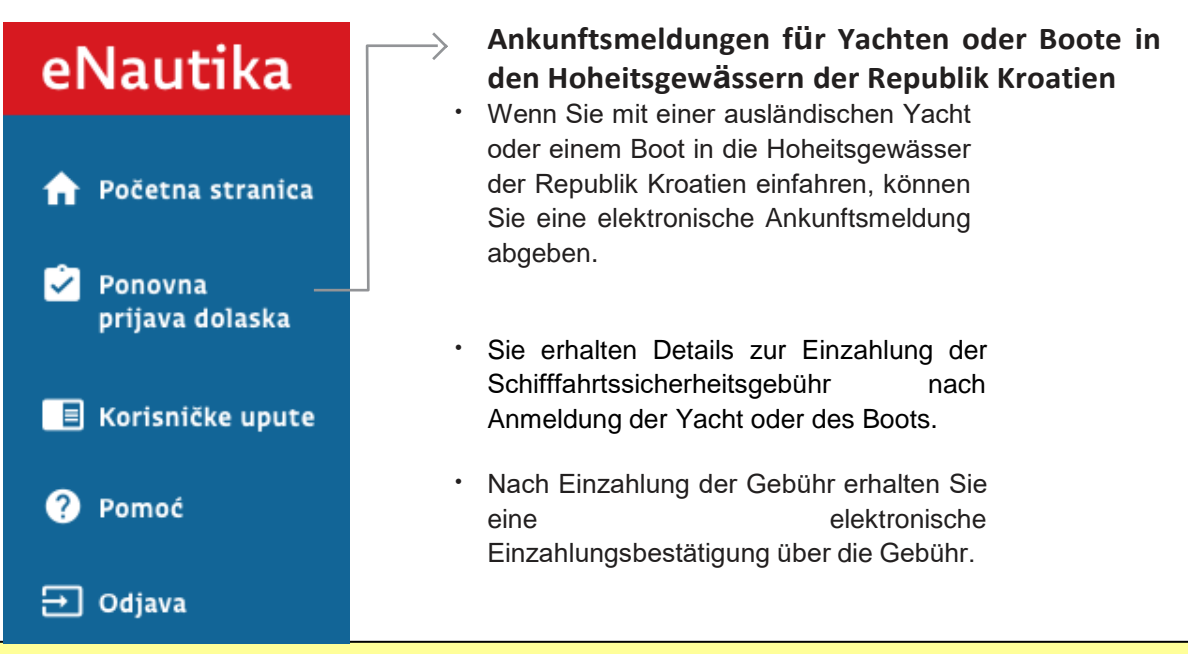

### Geschäftsregeln:

- Die Ankunftsmeldung f
  ür ein Schiff in den Hoheitsgew
  ässern der Republik Kroatien kann jede beliebige nat
  ürliche Person abgegeben. (Es muss nicht der Eigner sein.)
   Die Ankunftsmeldung wird einmel f
  ür des laufande, labr ebgegeben.
- 2. Die Ankunftsmeldung wird einmal für das laufende Jahr abgegeben.
- 3. Wenn es sich um die erste Ankunftsmeldung einer ausländischen Yacht oder eines Bootes handelt, muss die erste Ankunftsmeldung persönlich in der Hafenmeisterei/Niederlassung vorgenommen werden, damit die Schiffsdaten überprüft und in das Informationssystem e-Nautik aufgenommen werden können. Die Ankunftsmeldung für jedes weitere Jahr können Sie auf elektronischem Wege abgeben.
- 4. Die Einzahlung der Schifffahrtssicherheitsgebühr ist innerhalb von 7 Werktagen nach der Übermittlung der elektronischen Anmeldung durchzuführen. Andernfalls wird die Anmeldung automatisch ungültig.

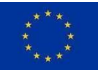

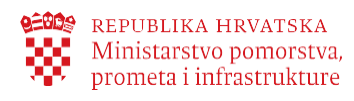

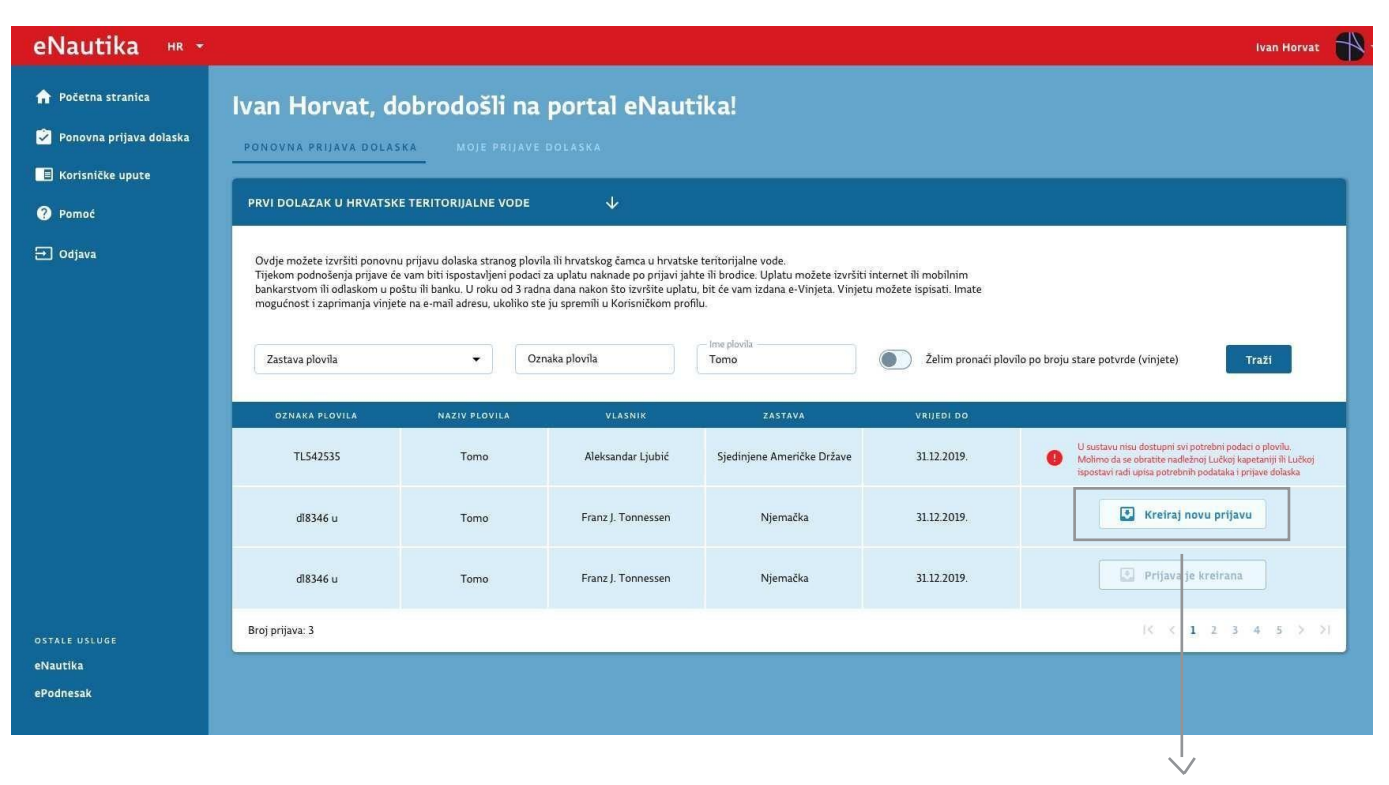

Auf der Registerkarte Erneute Ankunftsmeldung können Sie die Yacht oder das Boot suchen, für das Sie eine Ankunftsmeldung in den Hoheitsgewässern der Republik Kroatien abgeben wollen. Die gewünschte Yacht oder das Boot können Sie finden, wenn dies nicht das erste Jahr ist, in dem für dieses eine Ankunft in den Hoheitsgewässern der Republik Kroatien gemeldet wird.

Wenn dies Ihre erste Ankunft in den kroatischen Hoheitsgewässern ist, müssen Sie die Erstanmeldung in der zuständigen Hafenmeisterei/Niederlassung vornehmen, damit Ihr Schiff in die Evidenz der ausländischen Schiffe aufgenommen und die Richtigkeit der Daten sichergestellt wird. Für jedes weitere Jahr können Sie die erneute Anmeldung über das Portal e-Nautik vornehmen.

Es bestehen zwei Möglichkeiten, wie Sie eine gewünschte Yacht oder ein Boot finden können:

- 1. Indem Sie die entsprechende Flagge (das Land) der Yacht oder des Boots auswählen und das Kennzeichen und den Namen der Yacht oder des Boots eintragen. Sie müssen das vollständige Kennzeichen und/oder den vollen Namen der Yacht oder des Bootes eintragen.
- 2. Die alternative Möglichkeit ist über die Seriennummer einer alten Einzahlungsbestätigung nach Ankunft der Yacht oder des Bootes (Vignette). Diese Möglichkeit wählen Sie durch Anklicken der Option "Ich möchte das Schiff nach der alten Bestätigungsnummer (Vignette) finden". Die Ankunftsmeldung für die Yacht oder das Boot können Sie durch Anklicken oder Drücken der entsprechenden Option in der Zeile, in der sich die Yacht oder das Boot befindet, nur für eine Yacht oder

ein Boot abgeben, das in der Tabelle angezeigt wird.

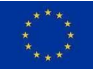

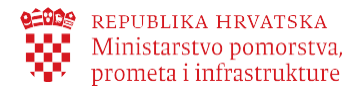

Nach Aktivierung der Ankunftsmeldung wird der Bildschirm für den Eintrag der Daten geöffnet, die für die Absendung der Ankunftsmeldung benötigt werden.

| DACI O PLOVILU I PRIJAVI                     |                             |                                  | OBRAČUN PRISTOJBE ZA PRIJAVU DOLASKA                                                                                                    |
|----------------------------------------------|-----------------------------|----------------------------------|----------------------------------------------------------------------------------------------------|
| Naziv plovila                                | - Oznaka plovila<br>IZ-1543 | Viasnik<br>Ivan Horvat           |                                                                                                    |
| Država<br>Slovenija 💌                        | - Dujina (m)<br>100         | Ukupna snaga motora (kW)         | Sigurnosna plovidba: 593,70 HRK<br>102,18 €<br>Za úzračun pristojbe u valuti EUR korišten je srednji tečaj HNB-a na dan 13.09.2019<br>(1 EUR - 7390600 HRK. Nahrada se plikača u valuti HRK                                                                              |
| Vrsta plovila<br>Brodica (Boat)              | Broj ležajeva<br>4          | Broj registriranih osoba         |                                                                                                    |
| Lučka kapetanija/ispostava<br>Li Vodice      |                             | Broj zadnje prijave.<br>12345    | Iznos pristojbe: 8500kn<br>1150.00 €                                                                                                    |
| Datum prijave<br>01-01-2020                  | Vrrjedi od<br>01-01-2020    | Vrijedi do<br>01-01-2020         | Za trzeciu pristojbe u valuti EUR konisten je srednji tečaj HNB-a na dan 13.09.2019<br>(1 EUR- 7,390660 HRK. Naknada se plkača u valuti HRK.                                                                                                    |
| -Serijski broj potvrde<br>Neki serijski broj | Klasa<br>Lorem ipsum        | Urudžbeni broj<br>Urudžbeni broj |                                                                                                    |
| Vrijedi do datuma 🗮                          | Vrijedi do datuma 🗮         | Način dolaska* 🗸                 | Dostupni su vam podaci za uplatu računa za pristojbu za prijavu dolaska. Račun možete<br>uplatiti putem Internet ili mobilnog bankarstva, u pošti ili u banci. Za sve uplate izvršene<br>do 14h u radnom danu, bit će vam dostupna vinjeta u roku sljedeća 3 radna dana. |
| Žalim zasejmiti visistu                      | na e mail Unesite e-        | mail adresu                      | Podnesi prijavu Odustani                                                                                                    |

Wichtig: Wenn Sie die elektronische Bestätigung über die eingezahlte Gebühr nach der Ankunft der Yacht oder des Bootes (e-Vignette) an Ihre E-Mail-Adresse erhalten wollen, müssen Sie diese Option hier auf dem Bildschirm zum Eintrag der Daten für die Einsendung der Ankunftsmeldung auswählen, bevor Sie die Schaltfläche Anmeldung Senden anklicken oder drücken.

Wenn Sie die Ankunftsmeldung einmal abgesendet haben, steht diese Option nicht länger zur Verfügung.

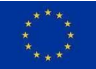

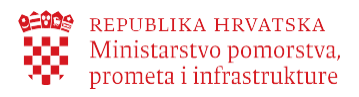

# Vertradication Provide distanting Wind distanting Wind distanting W

Nachdem Sie die Anmeldung abgesendet haben, werden die Daten für die Einzahlung der Schifffahrtssicherheitsgebühr nach der Ankunftsmeldung angezeigt. Die Gebühr können Sie über das Internet oder Online-Banking, in einer Post, einer Bank etc. einzahlen.

Wichtig: Es ist sehr wichtig, bei der Einzahlung der Gebühr nach der Ankunftsmeldung für Yachten oder Boote die IBAN-Nummer des Empfängers sowie das Modell und die Zahlungsreferenz des Empfängers korrekt anzugeben. Wenn Sie bei Einzahlung über das Internet oder Online-Banking die Fehlerwahrscheinlichkeit verringern wollen, kopieren Sie die Einzahlungsdaten vom Bildschirm und fügen sie in die entsprechenden Felder im Internet oder im Online-Banking ein oder Sie scannen den Barcode des dargestellten Zahlscheins.

| eNautika на *                                |                      |                                             |           |                    |                               |                                                 |             |             |        |   |     |     |    |
|----------------------------------------------|----------------------|---------------------------------------------|-----------|--------------------|-------------------------------|-------------------------------------------------|-------------|-------------|--------|---|-----|-----|----|
| ♠ Početna stranica ➢ Ponovna prijava dolaska | Ivan Horvat,         | Ivan Horvat, dobrodošli na portal eNautika! |           |                    |                               |                                                 |             |             |        |   |     |     |    |
| Korisničke upute                             | SERIJSKI BR. POTVRDE | NAZIV PLOVILA                               | OZNAKA    | VLASNIK            | ZASTAVA                       | STATUS PRIJAVE                                  | VRIJEDI OD  | VRIJEDI DO  |        |   |     |     |    |
| 🖶 Odjava                                     | Serijski br. potvrde | Naziv plovila                               | DL7620AC  | Aleksandar Ljubić  | Sjedinjene Američke<br>Države | Podnesena prijava,<br>čeka se uplata pristojdbe | 12,09.2019. | 31.12.2019. | Betaji | 8 | B   | >   | •  |
|                                              | Serijski br. potvrde | Naziv plovila                               | 42203 - A | Franz J. Tonnessen | Njemačka                      | Podnesena prijava,<br>čeka se uplata pristojdbe | 12.09.2019. | 31.12.2019. |        | ₿ | Ð   | >   | •  |
|                                              | Broj prijava: 2      |                                             |           |                    |                               |                                                 |             |             | )< < 1 | 2 | 3 4 | 5 > | >1 |

Wenn Ihre Einzahlung im System verzeichnet wird, wird eine elektronische Bestätigung über die eingezahlte Schifffahrtssicherheitsgebühr nach Anmeldung einer Yacht oder eines Bootes (e-Vignette) erstellt und an Ihre E-Mail-Adresse übermittelt, wenn Sie dies bei der Einsendung der Anmeldung gewählt haben, oder Sie können sie von der Registerkarte Meine Anmeldungen im e-Dienst Erneute Ankunftsmeldung übernehmen.

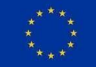

Kofinanziert durch das Instrument der Europäischen Union Connecting Europe

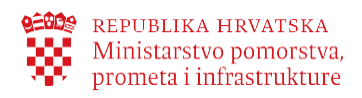

### 6. Rechtlicher Rahmen

Der rechtliche Rahmen, der die von diesem elektronischen Dienst durchgeführten Geschäftsprozesse regelt, befindet sich in folgenden Vorschriften:

- Seeverkehrskodex, (Amtsblatt "NN" 181/04, 76/07, 146/08, 61/11, 56/13, 26/15, 17/19)
- Verordnung über die Voraussetzungen für die Ankunft und den Aufenthalt von ausländischen Yachten und Booten für Sport- und Erholungszwecke in den Küstengewässern und Hoheitsgewässern der Republik Kroatien (Amtsblatt 97/13, 50/17)
- Verordnung über Typen und Kategorien von Wasserfahrzeugen im nautischen Tourismusverkehr (Amtsblatt 69/08, Amtsblatt 83/09)
- Verordnung über die Höhe der Gebühren für ausländische Yachten und Boote (Amtsblatt 2/05)
- Gesetz über die Aufenthaltstaxe (Amtsblatt 152/08, 59/09, 97/13, 158/13, 30/14)

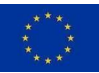